## **Thermo Fisher Scientific**

## **Junior Innovators Challenge 2024**

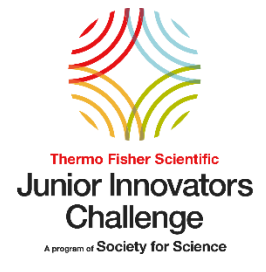

## How to Open an Application

Congratulations on earning a nomination to the Thermo Fisher Scientific Junior Innovators Challenge (JIC)! The top 10% of 6<sup>th</sup>, 7<sup>th</sup>, and 8<sup>th</sup> grade competitors at Society-affiliated fairs in the US are eligible for nomination. Use this guide for step-by-step instructions on how to create an account and start your application today!

1. To open an application, click the green "Register" button at <u>https://thermofisherjic.smapply.org/</u>

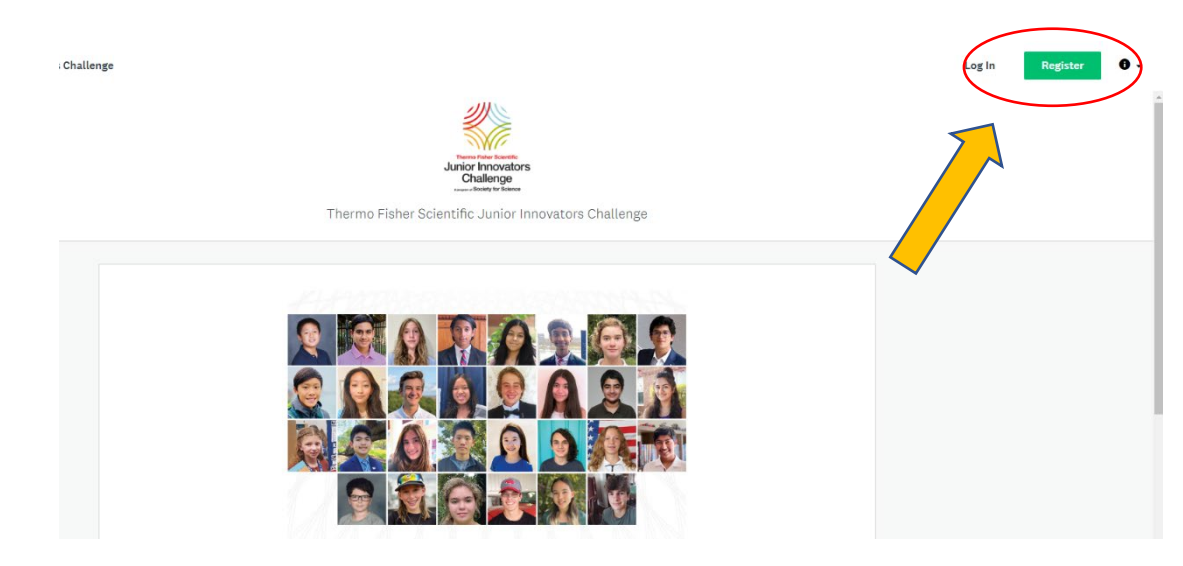

2. On the next page you will register for an account. Once you have entered your name, email, and a password, check the reCAPTCHA box and click the green button "Create Account".

| Regis                                                                              | ster for an applicant accoun                                                                                                    | t                                                                |
|------------------------------------------------------------------------------------|----------------------------------------------------------------------------------------------------|------------------------------------------------------------------|
| Welcome! To ensur<br>DON'T use a schoo<br>If you are under 13<br>permission to reg | e receipt of our emails we re<br>l email address or sign up vi<br>i years old, please obtain pa<br>gister. Please register using t<br>name. | commend you<br>a social media.<br>rent/guardian<br>the student's |
| f                                                                                  | Register with                                                                                                    | G                                                                |
| First name                                                                         | Last name                                                                                                    |                                                                  |
| Example                                                                            | One                                                                                                    |                                                                  |
| Email                                                                              |                                                                                                    |                                                                  |
| example@example.c                                                                  | om                                                                                                    |                                                                  |
| Password                                                                           |                                                                                                    |                                                                  |
|                                                                                    |                                                                                                    | ⊘                                                                |
| Confirm password                                                                   |                                                                                                    |                                                                  |
|                                                                                    |                                                                                                    | ⊙                                                                |
| By registering for an account                                                      | , you agree to our <u>terms of service</u> and <u>pri</u>                                                                                   | vacy policy.                                                     |
| 🗸 i'm not a robot                                                                  | reCAPTCHA<br>Privaty 'Terma                                                                                                    |                                                                  |
|                                                                                    | OPEATE ACCOUNT                                                                                                    |                                                                  |

**3.** Once you have created an application, you will need to verify your email address. If you do not receive the link in your email inbox within a few minutes, click the green "Send verification link" button at the top of the page.

| A Your email address has not been verified!<br>You will not be able to submit applications or complete certain tasks until you have verified your email<br>address                                                                 |
|----------------------------------------------------------------------------------------------------|
| Congratulations on earning a nomination to enter the 2024 Thermo Fisher Scientific Junior Innovators Challenge!                                                                                                    |
| In order to open an application, you must first verify your email address through the prompt above if you have not already done so.<br>Once you have done that, select the "View Programs" button below to access the application. |
| *Once you have opened an application, the button will say "Continue" and you should click it to continue working.                                                                                                    |
| No applications.<br>Please choose a program from our program listings page to get started<br><b>View programs</b>                                                                                                    |

4. Once you have confirmed your email address, you will need to refresh the page or log back in and click on the "View programs" button.

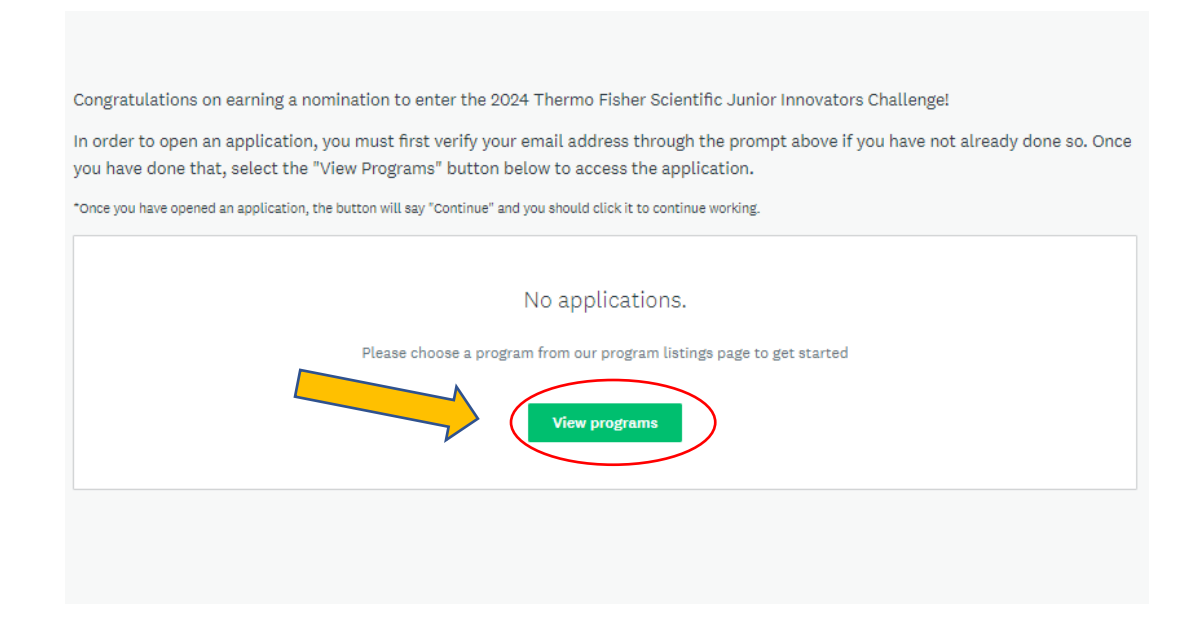

5. Click on "More" to access the Thermo Fisher JIC 2024 application.

| Wenterstand<br>Jurior Innovators<br>Jurior Innovators<br>Continues<br>wenterstand                                                                                                    |                                                                                                    |                                                                                                |  |
|----------------------------------------------------------------------------------------------------|----------------------------------------------------------------------------------------------------|------------------------------------------------------------------------------------------------|--|
| The <u>Thermo Fisher Scientific Junior Innovators Challenge (JIC)</u> , a program founded and produc<br>young scientists, engineers, and innovators who will solve the grand challenges of the future. T<br>competition that leverages Society-affiliated science fairs as a crucial component of the STEM !<br>of the top 10 percent of \$", 7", and 3" grade projects entered into Society-affiliated fairs arou<br>You are now taking the next step in the Thermo Fisher JIC by opening and completing your app<br>Check out these different pages in the top right of your menu bar as you work on the applicatio<br><u>EAG page</u> : Harve a question? Check here to find answers to frequently asked questions.<br>Need more help? Email us at <u>JICBSocietyTorscience.org</u> .<br>Click the green "More" button below to get started! | ed by Society for Science (the So<br>he Thermo Fisher JIC is the only r<br>talent pipeline. As a Thermo Fishe<br>d the country - that's a huge acc<br>lication. Good luck:<br>n:<br>on | siety), seeks to inspire<br>niddle achool STEM<br>er JIC nominee, you are part<br>omplishment: |  |
| Programs                                                                                                    | Search programs                                                                                                    | Q <b>::</b> =                                                                                  |  |
| 2024 Thermo Fisher Scientific Junior Inn<br>Accepting applications from Jan 21 2024 05:00 AM (EST) to Jun 14 2024<br>TLS9 PM (EDT)                                                                                                    |                                                                                                    |                                                                                                |  |

6. To begin working on your application, click "Apply" and name your application (lastname.firstname.zipcode).

| 2024 Thermo Fisher Scientific Junior Innovators Challenge<br>(JIC) Application<br>Congratulations, you are now registered in the Thermo Fisher Scientific Junior<br>Innovators Challenge, a program of Society for Science! Tell us about yourself<br>and your awesome project through this application form. We are here to help<br>you along the way – check out the <b>Resources</b> tab in the upper right-hand<br>corner of the application screen for helpful hints, and feel free to <u>email us</u> at<br>any time with your questions. Please add <u>jic@societyforscience.org</u> as a<br>contact in your email account to make sure you receive important<br>notifications.                                                                                          | APFLY<br>Opens<br>Jan 21004 (EST)<br>Deadine<br>Jun 12 2024 08:00 PM (EDT) |  |
|----------------------------------------------------------------------------------------------------|----------------------------------------------------------------------------|--|
| Take these next steps to complete your application:                                                                                                    |                                                                            |  |
| <ol> <li>Review the complete <u>Official Rules 2024</u>.</li> <li>Rename your application - you will be asked to do so once you click the green "Apply" button.</li> <li>Complete all parts of this application. You may save your work and return to the site as often as you'd like before the deadline, even after you hit submit!</li> <li>Upload your visual aid PDF (data, charts, graphs, etc.).</li> <li>Upload your signed <u>Parent/Guardian Permission Form 2024</u>.</li> <li>Download your application to review your responses, <u>using the three dots in the upper right-hand corner of the application screen</u>.</li> <li>Submit all information by <u>Wednesday, June 12, 2024, at 8:00 PM Eastern Time!</u> Be sure to hit the "Submit" button!</li> </ol> |                                                                            |  |
|                                                                                                    |                                                                            |  |

7. Once your application has been created, you will need to confirm your Fair Password that was given to you by your Fair Director in your nominee packet. If you cannot find your Fair Password, email us at <u>jic@societyforscience.org</u> with your name, the name of the fair that nominated you, and your city/state.

| 0 of 1 tasks complete                   | 2024 Thermo Fisher Scientific Ju 🖪 | O Preview ···· |
|-----------------------------------------|------------------------------------|----------------|
| Last edited: Jan 25 2024 11:22 PM (EST) | Dr.Test                            |                |
| REVIEW SUBMIT                           | APPLICATION                        |                |
| Deadline: Jun 14 2024 11:59 PM (EDT)    | Your tasks                         | Instruction    |
|                                         | Confirm Your Fair Password         | >              |

8. Enter your Fair Password and then click the green button to Mark as Complete. You can now move on and complete the rest of the application. If you don't know your Fair Password or if you enter it incorrectly please email <u>jic@societyforscience.org</u> with your name, city and state, and the fair that nominated you.

| < Back to application                   | Confirm Your Fair Password                                                                                                    |
|-----------------------------------------|----------------------------------------------------------------------------------------------------|
| 2024 Thermo Fisher Scientific Junior    | • Task instructions <u>Hide</u>                                                                                                    |
| ID: 3688850678                          | Enter the Fair Password you received with your nominee packet from your fair. Complete this<br>task first to gain access to the full application! |
| Confirm Your Fair Password              | (This field is case-sensitive! Your fair password should be in ALL CAPS)                                                                          |
| 0 of 1 tasks complete                   | Confirm Your Fair Password                                                                                                    |
| Last edited: Jan 25 2024 11:22 PM (EST) |                                                                                                    |
|                                         | Fair Password                                                                                                    |
| REVIEW SUBMIT                           | Hint: This is the password you received from your fair with your digital nominee packet. It is 6                                                  |
| Deadline: Jun 14 2024 11:59 PM (EDT)    | jic@societyforscience.orgwith your name, the name of the fair that nominated you, and your<br>city/state.                                         |
|                                         | (This field is case-sensitive! Your fair password should be in ALL CAPS)                                                                          |
|                                         |                                                                                                    |
|                                         | SAVE & CONTINUE EDITING MARK AS COMPLETE                                                                                                    |

**9.** Each time you return to your application you will login and be taken to the following page. Click "Continue" to keep working.

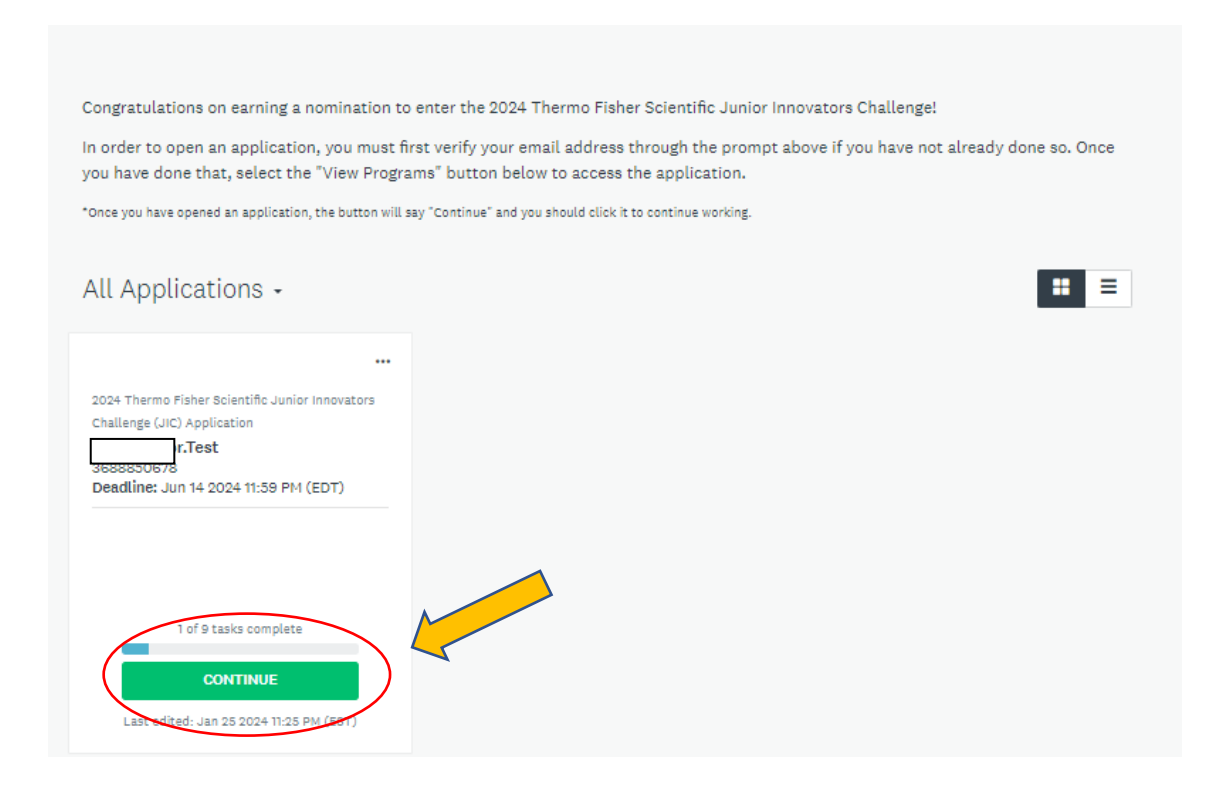